# Toelichting werkwijze en instellen SIP Trunk

De SIP Trunk maakt het mogelijk dat telefoongesprekken getransporteerd worden via het VoIP platform. De SIP Trunk functionaliteit van Telador is gecertificeerd voor de meeste lokale en Hosted PBX omgevingen, hierbij valt onder andere te denken aan, Barracuda, 4PSA, Digium en 3CX. Daarnaast maakt de Trunk functionaliteit van Telador gebruik van subnetten

Een subnet is een deelnetwerk in een bepaald netwerk, dat volgens het Internet Protocol werkt. Bij subnetten wordt een IP-range voor adressering opgedeeld op gescheiden fysieke netwerken. Zodoende kunt u zaken gescheiden houden.

Telador heeft als telecom provider, veiligheid hoog in het vaandel staan. Naast het feit dat de Trunk gelimiteerd kan worden op het aantal gesprekken (concurrent calls), is het bij Telador ook mogelijk om per destinatie een white/blacklist aan te maken. Zodoende heeft creëert Telador nog meer grip op veiligheid voor u.

# Telador SIP Trunks en een veilige verbinding met uw eigen centrale

De veiligheid van uw belverkeer staat hoog in ons vaandel. U draagt zelf de verantwoordelijkheid voor de beveiliging van uw eigen telefooncentrale, daar kunnen wij geen invloed op uitoefenen. Wij kunnen wel zorgen dat de mogelijkheden van het belverkeer in bestemming en de waarde minuten en bedrag worden beperkt met de bijbehorende emailsignalering. Zodoende kunt u bepaalde en /of ongewenste verkeersstromen voorkomen of beperken.

Hieronder een overzicht:

# **Telador SIP Trunk features:**

- Eén trunk biedt 2 SIP-accounts om zo failover-situaties te faciliteren
- Eén trunk kan inkomende gesprekken op meerdere nummers ontvangen
- Eén trunk kan meerdere nummers als Caller ID gebruiken

# Telador SIP Trunk beveiligingsfeatures:

Telador SIP Trunks zijn gemakkelijk te configureren op basis van een intuïtieve wizard en de hieronder aangereikte gegevens. Om de kwetsbaarheid van de SIP Trunk te beperken is een aantal beperkingen beschikbaar dat de kans op cq. impact van ongewenst gebruik kan beperken.

-Channels:

beperking van het aantal gelijktijdige gesprekken / spraakkanalen.

IP Whitelist:

beperken van de toegang tot specifieke IP-s of subnetten, door uzelf in te vullen

Destination Whitelist:

Het beperken van de bestemmingen waarnaar kan worden gebeld (land, vaste nummer, mobiele nummer of prefix)

# Limits:

**Het** beperken van het bedrag / aantal gesprekken per uur-dag-week als fraudebeperking Dit wordt reeds bij uitgifte van uw klantomgeving ingesteld op 10-25-50 Euro en kan worden aangepast op uw verzoek. U krijgt een emailnotificatie als u 80% van deze waarde bereikt.

# Een SIP-trunk instellen

### Stap 1: de Trunk-telefoonnummers beschikbaar maken

Als u een (of meer) telefoonnummer(s) wilt gebruiken voor een trunk, zorg dan dat u deze telefoonnummers ONTKOPPELT van de reguliere belplannen. Wij koppelen nummers standaard aan een belplan en dit kunt u zelf ongedaan maken.

Controleer of een nummer aan een belplan is gekoppeld op de volgende manier:

- ga in de Telador bedieningspagina's naar menu [Belplan] waar uw belplannen staan
- controleer of u hier een belplan ziet met dat aan het betreffende externe nummer is gekoppeld  $\rightarrow$  dit nummer staat dan onder de naam van het belplan
- voorbeeld: het LINKER belplan (fax) heeft GEEN extern nummer, rechts WEL

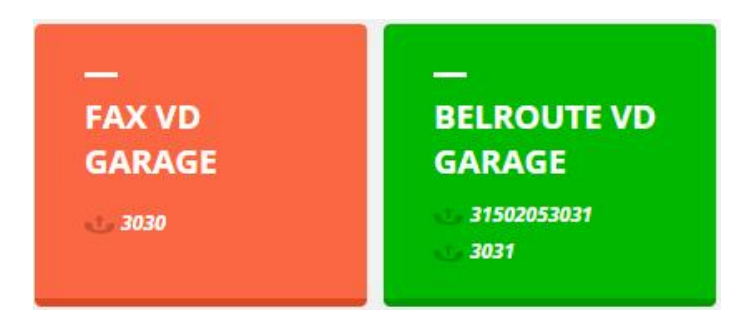

Om het nummer los te koppelen: klik op het belplan en klik bovenin beeld op [Instellingen]:

| Belroute vd garage, 3031<br>Extern nummer: 31502053031 | SLUITEN | ANNULEREN | INSTELLINGEN | OPSLAAN |
|--------------------------------------------------------|---------|-----------|--------------|---------|
|--------------------------------------------------------|---------|-----------|--------------|---------|

Klik in veld [Extern nummer] en haal het nummer hier weg (met backspace of delete) zodat het veld leeg is en klik dan op [opslaan]:

| Instellingen         |                        |
|----------------------|------------------------|
| Naam van de belroute | Selecteer een boxkleur |
| Belroute vd garage   | Groen 👻                |
| Intern nummer        | Extern nummer          |
| 3031                 | 31502 -                |
|                      | 31502053031            |

Het nummer is nu ongekoppeld en kan worden gekoppeld met uw trunk. Herhaal dit voor alle nummers die u aan de trunk wilt koppelen.

# Stap 2: de Trunk instellen

De SIP trunks vindt u bij de [toestellen], tabblad [Trunks]:

| New trunk                                |                         | Wizard – stap 1: Naam:<br>naam van uw PBX                                             |
|------------------------------------------|-------------------------|---------------------------------------------------------------------------------------|
| •                                        |                         | sim. gesprekskanalen                                                                  |
|                                          | -0                      | Brand: kies het merk van uw<br>PBX Model: kies het model van<br>uw tolofooncontrale   |
| STEP 1: Trunk settings                   |                         |                                                                                       |
| DEVICE DETAILS                           |                         | IP adres: specificeer uw IP-adres/subnet                                              |
| Name                                     | Concurrent calls        |                                                                                       |
| Eigen Telefooncentrale                   | 2 -                     | nummer. U herkent een vrij nummer                                                     |
| Brand                                    | Model                   | doordat er achter het nummer geen                                                     |
| Digium -                                 | Asterisk -              | gekoppelde toepassing wordt weergegeven                                               |
| IP WHITELIST                             |                         | NB: klik op de [+] als u een nummer heeft<br>geselecteerd om het ook daadwerkelijk te |
| IP address                               | Subnet                  | koppelen.                                                                             |
| 213.68.59.78                             | /32 - 255.255.255.255 - |                                                                                       |
|                                          | /32 - 255.255.255.255 - | <b>DID</b> : bepaal of u gesprekken op dit<br>nummer wilt ontvangen                   |
|                                          |                         | Caller ID: bepaal of u de trunk met dit                                               |
|                                          |                         | nummer wilt kunnen laten uitbellen.                                                   |
| ADDING NUMBERS                           |                         |                                                                                       |
| Choose the Number or/and Caller ID you w | rant to add             |                                                                                       |
|                                          | · +                     |                                                                                       |
| 31502053019   Trunk: Test PBX            | trunk                   |                                                                                       |
| 31502053030   Trunk: Test FB74           | 190                     |                                                                                       |
| 31502053031                              |                         |                                                                                       |
| 31102614050   Trupk: Test EB7/           | 190                     |                                                                                       |

Klik op **[+Toevoegen**] om een nieuwe trunk in gebruik te nemen en door loop de wizard:

### Wizard - stap 2:

**Primary Account:** Hier vindt u uw primaire SIP trunk accountgegevens (username, password, SIP serveradres). U kunt het password zelf wijzigen / genereren.

| Edit trunk             | Pr       | evious Step | Finish    |
|------------------------|----------|-------------|-----------|
| 1                      | 2        |             |           |
| STEP 2: Login details  |          |             |           |
| PRIMARY ACCOUNT        |          |             |           |
| SIP Server             |          |             |           |
| 1.trunk.sip.telador.nl |          |             |           |
| Username               | Password |             | GENERATE  |
| 0z4t39y0vppx           | •••••    |             | <b>``</b> |
| SECONDARY ACCOUNT      |          |             |           |
| SIP Server             |          |             |           |
| 2.trunk.sip.telador.nl |          |             |           |
| Username               | Password |             | GENERATE  |
| noxzvuhm4yh5           |          |             | <u></u>   |

### Secondary Account:

Hier vindt u uw secundaire SIP trunk accountgegevens (username, password, SIP serveradres). U kunt het password zelf wijzigen / genereren.

U heeft altijd de beschikking over 2 trunks. Voor outbound calls kunt u zo zelf de failover van één trunk op de andere organiseren. We adviseren om priority routing te gebruiken, waarbij eerst de primaire trunk wordt geprobeerd en daarna de tweede. Wij zullen automatisch het inkomende verkeer van de failover voorzien als één van de trunks niet beschikbaar is.

Klik op [Finish] om uw Trunk-account op te slaan.

Deze komt er in het Trunk overzicht nu bij te staan met alle gebruikelijke statusinformatie en laatste lease gegevens:

|                        |                    | PRIMARY ACCOUNT |                    | SECONDARY ACCO | TUUT                                               |          |
|------------------------|--------------------|-----------------|--------------------|----------------|----------------------------------------------------|----------|
| Name                   | Brand              | IP address      | Expires            | IP address     | Expires                                            |          |
| Test PBX trunk         | 3CX / Cloud Server |                 | Geen 💿             |                | Geen 💿                                             | (\$) (*) |
| Eigen Telefooncentrale | Digium / Asterisk  |                 | Geen 💿             |                | Geen AVM FRITZIBox 7490 113.06.04<br>(Feb 11 2014) | (\$) (*) |
| Test FB7490            | Other / FB7490     | 94.212.60.212   | 07/10/2014 10:41 🔘 | 94.212.60.212  | 07/10/2014 10:36                                   |          |

U dient de SIP-Server, Username en Password in de door u geselecteerde PBX centrale in te geven. Daarnaast is het noodzakelijk om de nummers die u als Caller-ID geselecteerd heeft in de Telador centrale ook in te geven in de PBX centrale op locatie in te geven middels internationale weergave "+31".

# **Telador SIP Trunk specificaties**

| Thom                                 | enecificatio     | on working                                                 |
|--------------------------------------|------------------|------------------------------------------------------------|
| Protocol                             | specificatie     | CID sucr UDD. TCD is not sucreated                         |
| Protocol<br>Conclute and a standarda | SIP/UDP          | SIP over UDP, TCP is not supported                         |
| Gerelateerde standards               | RFC2833,         |                                                            |
|                                      | RFC3201,         |                                                            |
|                                      | RFC3204,         |                                                            |
|                                      | RFC3325,         |                                                            |
|                                      | RFC4566          |                                                            |
| Ondersteunde methoden                |                  | Alleen deze SIP-methoden kunnen werden gebruikt alle       |
| ondersteunde methoden                | INVITE           | overige methoden kunnen mogelijkerwijs worden              |
|                                      | OPTIONS          | denedeerd                                                  |
|                                      | DECISTED         | genegeera.                                                 |
| CODECs                               | a711a a711u      | Codec a711a wordt geprefereerd: andere codecs kuppen       |
| CODECS                               | y/11a, y/11u     | beschikhaar zijn on benaalde bestemmingen maar werden      |
|                                      |                  | officieel niet ondersteund                                 |
| DTME                                 | PFC2833          | Alleen REC2833 wordt ondersteund voor DTME - SIP INFO      |
| DIMP                                 | KI C2055         | of inband kan worken in benaalde gevallen maar deze        |
|                                      |                  | or inband kan werken in bepaalde gevallen maar deze        |
| T 20                                 | niot ondorstound | T 38 pacethrough wordt niet ondersteund – dit kan op       |
| 1.56                                 | met ondersteund  | honaalde bestemmingen wel werken maar het wordt            |
|                                      |                  | officient niet ondersteund                                 |
|                                      |                  |                                                            |
| Authenticatie                        | SIP DIGEST       | SIP REGISTER met DIGEST authentication                     |
| Call Authorization                   | SIP DIGEST       | SIP INVITE ITEL DIGEST authorization                       |
| Number format                        | E164+            | Alle SIP neaders verstuurd of ontvangen door de SIMMP      |
|                                      |                  | SIP Trunk, inclusier Request ORI, From and TO, moeten      |
|                                      |                  | net internationale E164+ formaat gebruiken.                |
| Colley ID                            | D. Assaults d    | Voorbeeld: +31201234567                                    |
| Caller ID                            | P-Asserted-      | Benaive de From-header, moet de caller ID altijd zijn      |
|                                      | Identity         | avallen zou de Romoto-Party-ID kunnen werken, maar         |
|                                      |                  | dit is geen officiael orderstaund alternatiof. Gesprekken  |
|                                      |                  | zonder correcte Caller ID headers zouden genegeerd         |
|                                      |                  | kunnen worden.                                             |
| Anonymous Caller ID                  | Privacy          | Anoniem uitbellen kan worden gedaan middels de Privacy     |
| Anonymous curici 15                  | Thrucy           | header. Door de header in te stellen on [Privacy: id] zal  |
|                                      |                  | de Caller ID worden verborgen                              |
|                                      |                  | NB: de From en P-Asserted-Identity headers moeten altijd   |
|                                      |                  | wel on het juiste nummer zijn ingesteld                    |
| Keepalive                            | OPTIONS          | Het is mogelijk dat er periodiek een OPTIONS packet        |
|                                      |                  | wordt verstuurd om te checken of de trunk nog alive is.    |
|                                      |                  | Een OPTIONS packet moet altijd worden beantwoord met       |
|                                      |                  | een [200 OK]. Wij zullen ook met een [200 OK]              |
|                                      |                  | antwoorden op ontvangen OPTIONS packets.                   |
| Failover                             | Dual Trunk       | U heeft altijd de beschikking over 2 trunks. Voor          |
|                                      |                  | outbound calls kunt u zo zelf de failover van één trunk op |
|                                      |                  | de andere organiseren. We adviseren om priority routing    |
|                                      |                  | te gebruiken, waarbij eerst de primaire trunk wordt        |
|                                      |                  | geprobeerd en daarna de tweede. Wij zullen automatisch     |
|                                      |                  | het inkomende verkeer van de failover voorzien als één     |
|                                      |                  | van de trunks niet beschikbaar is.                         |

# Configuratie-voorbeelden

Hieronder een voorbeeld voor een Asterisk configuratie voor de Telador SIP Trunk. Configuratievoorbeelden voor FreePBX, Elastic, Trixbox en vergelijkbare systemen zijn in de maak.

Op basis van het Asterisk voorbeeld (met name de sip.conf) kunt u vermoedelijk al een eind komen in de configuratie van de FreePBX gebaseerde systemen.

Asterisk versie 1.8 of hoger:

Configuration snippets voor sip.conf:

| [general]                                                                                                    |
|----------------------------------------------------------------------------------------------------|
| register => <username account="" of="" primary="">:<password of="" primary<="" th=""></password></username>     |
| Account>@ <primary address="" server="">/<username account="" of="" primary=""></username></primary>            |
| register => <username account="" of="" secondary="">:<password of="" secondary<="" th=""></password></username> |
| Account>@ <secondary address="" server="">/<username account="" of="" secondary=""></username></secondary>      |
|                                                                                                    |
| [primary]                                                                                                    |
| username= <mark><username account="" of="" primary=""></username></mark>                                        |
| secret= <mark><password account="" of="" primary=""></password></mark>                                          |
| call-limit= <mark><concurrent calls=""></concurrent></mark>                                                     |
| host= <mark><primary address="" server=""></primary></mark>                                                     |
| context=incoming                                                                                                |
| deny=0.0.0.0/0.0.0.0                                                                                            |
| permit=185.19.236.0/255.255.252.0                                                                               |
| srvlookup=yes                                                                                                   |
| type=friend                                                                                                    |
| qualify=30000                                                                                                   |
| insecure=port, invite                                                                                           |
| canreinvite=no                                                                                                  |
| sendrpid=yes                                                                                                    |
| trustrpid=yes                                                                                                   |
| disallow=all                                                                                                    |
| allow=alaw                                                                                                    |
| allow=ulaw                                                                                                    |
| rtptimeout=30                                                                                                   |
| preferred_codec_only=no                                                                                         |
| dtmfmode=RFC2833                                                                                                |
| [cocondary]                                                                                                    |
| username (Username of Secondary Account)                                                                        |
| secret= <pessword account="" of="" secondary=""></pessword>                                                     |
| call-limit= <concurrent calle=""></concurrent>                                                                  |
| host= (Secondary Server Iddress)                                                                                |
| context=incoming                                                                                                |
| denv=0.0.0.0.0.0.0.0                                                                                            |
| nermit=185 19 236 0/255 255 252 0                                                                               |
| permit-103,15,230,07,233,235,252,0                                                                              |
| srvlookup=yes                                                                                                   |
| type=friend                                                                                                    |
| qualify=30000                                                                                                   |
| insecure=port, invite                                                                                           |
| canreinvite=no                                                                                                  |
| sendrpid=yes                                                                                                    |
| trustrpid=yes                                                                                                   |
| disallow=all                                                                                                    |
| allow=alaw                                                                                                    |
| allow=ulaw                                                                                                    |
| rtptimeout=30                                                                                                   |
| preferred_codec_only=no                                                                                         |
| dtmfmode=RFC2833                                                                                                |

Configuration snippets voor extensions.conf

```
[outgoing]
; E164 (International) format with +
exten => _+XXXXX.,1,Dial(SIP/S(EXTEN)@primary)
exten => +XXXXX.,n,Dial(SIP/${EXTEN}@secondary)
; E164 (International) format without + or 00
exten => _ZXXXXX.,1,Dial(SIP/+${EXTEN}@primary)
exten => _ZXXXXX.,n,Dial(SIP/+${EXTEN}@secondary)
; E164 (International) format with 00
exten => _ZXXXXX.,1,Dial(SIP/+${EXTEN:2}@primary)
exten => _ZXXXXX.,n,Dial(SIP/+${EXTEN:2}@secondary)
; National format starting with 0
exten => _0ZXXXX.,1,Dial(SIP/+<Country Code (31 for NL, 44 for UK
etc)>${EXTEN:1}@primary)
exten => _0ZXXXX.,n,Dial(SIP/+<Country Code (31 for NL, 44 for UK
etc)>S{EXTEN:1}@secondary)
[incoming]
exten => <DID in international format with +>, 1, Answer
1 .....
exten => _X.,1,Congestion
```